### INSTRUÇÕES PARA EMISSÃO DE "CERTIDÃO NEGATIVA" JUNTO À BIBLIOTECA UNIVERSITÁRIA

1º Confirmar se o pop-up de seu navegador está desbloqueado.

- Google Chrome
- Mozilla Firefox
- Internet Explorer

# 2º Acesse o Sistema Pergamum na página da BU (portal.bu.ufsc.br)

## 3º Preencha matrícula e senha da BU

# 4º Selecionar Empréstimo/Declaração de nada consta

| ← → C 🗎 Seguro   https://pergamum.ufsc.br/pergamum/biblioteca_s/meu_pergamum/index.php?flag=index.php |                                                                                                    |                                        |
|----------------------------------------------------------------------------------------------------|----------------------------------------------------------------------------------------------------|----------------------------------------|
| ursc<br>Biblioteca<br>-universitària                                                                  | Meu Pergamum  Meu Matrícula utilizada para serviços nas Setoriais                                                 | . Seja bem-                            |
| (a)!                                                                                                  |                                                                                                    |                                        |
| Serviços                                                                                              | Informativo                                                                                                    | OTítulos pendentes                     |
| Empróstimo                                                                                            | Renovação                                                                                                    | Não existe nenhum registro cadastrado. |
|                                                                                                    | Reserva                                                                                                    | ······································ |
| Perfil de interesse                                                                                   |                                                                                                    |                                        |
| Solicitações                                                                                          | Jsuário                                                                                                    |                                        |
| Aquisições                                                                                            | Histórico                                                                                                    |                                        |
| Dados pessoais                                                                                        | Declaração de nada consta                                                                                         |                                        |
| Alteração de senha                                                                                    |                                                                                                    |                                        |
|                                                                                                    | Regulamento de empréstimo                                                                                         |                                        |
|                                                                                                    |                                                                                                    |                                        |
| E                                                                                                    | Em Perfil de Interesse preencha suas áreas de                                                                     |                                        |
|                                                                                                    | interesse e mantenha-se atualizado quando algum<br>novo documento ficar disponível na Biblioteca<br>Universitária | <b>Q</b> lítulos reservados            |
|                                                                                                    |                                                                                                    | O Carlo Dama                           |
|                                                                                                    |                                                                                                    | QCesta Permanente                      |
|                                                                                                    | Mantenha seus dados pessoais atualizados                                                                          |                                        |
| Pergamum                                                                                              |                                                                                                    |                                        |
|                                                                                                    |                                                                                                    |                                        |

### 5º Confirmar a preparação e impressão da declaração.

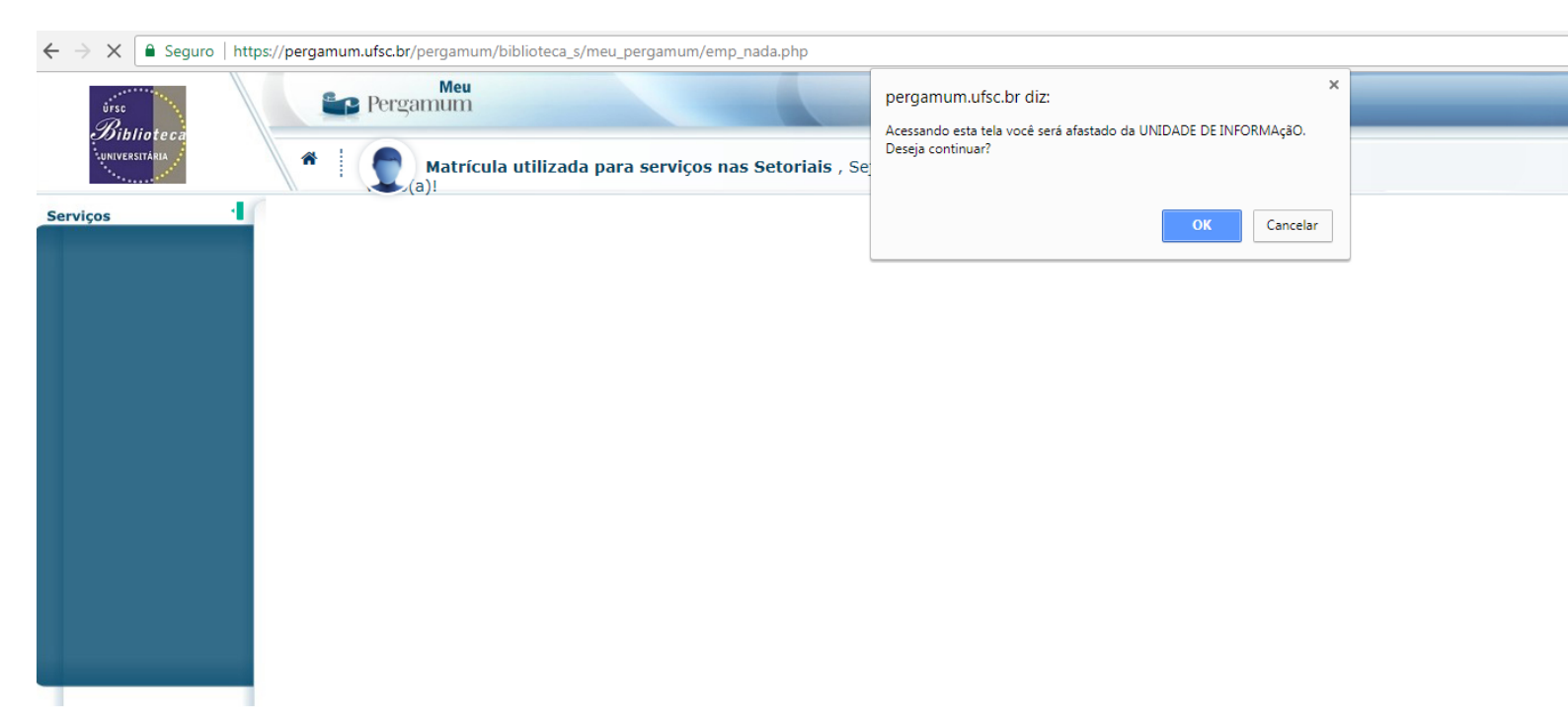

#### **MODELO DE DECLARAÇÃO**

A declaração emitida possui endereço eletrônico e QR Code para checagem de validade e emissão de segunda via

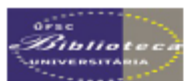

Universidade Federal de Santa Catarina Biblioteca Central

#### DECLARAÇÃO

Declaramos para os devidos fins que o usuário(a) Matrícula utilizada para serviços nas Setoriais (Doutorado), matrícula 123456, não possui pendência com o Sistema de Bibliotecas da Universidade Federal de Santa Catarina. Declaramos também que a partir da presente data, essa conta encontra-se encerrada.

Florianópolis, 30/01/2018

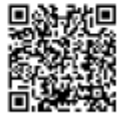

Pergemum - Sisteme Integrado de Biblioteces 30/01/2018 13:29/04

Para consultar validade dos dados e emissão de 2ª via acesse o endereço abaixo:

https://pergamum.utsic.br/pergamum/biblioteca/ur(\_redirectione.php?cod=MTIzNDU2-PRG-MTIzNDU2&velid=BB930DC02A